#### 受講履歴の確認方法

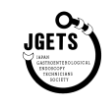

#### ①会員システムにログインし、メニューから「受講履歴ポイント照会」を選択します。

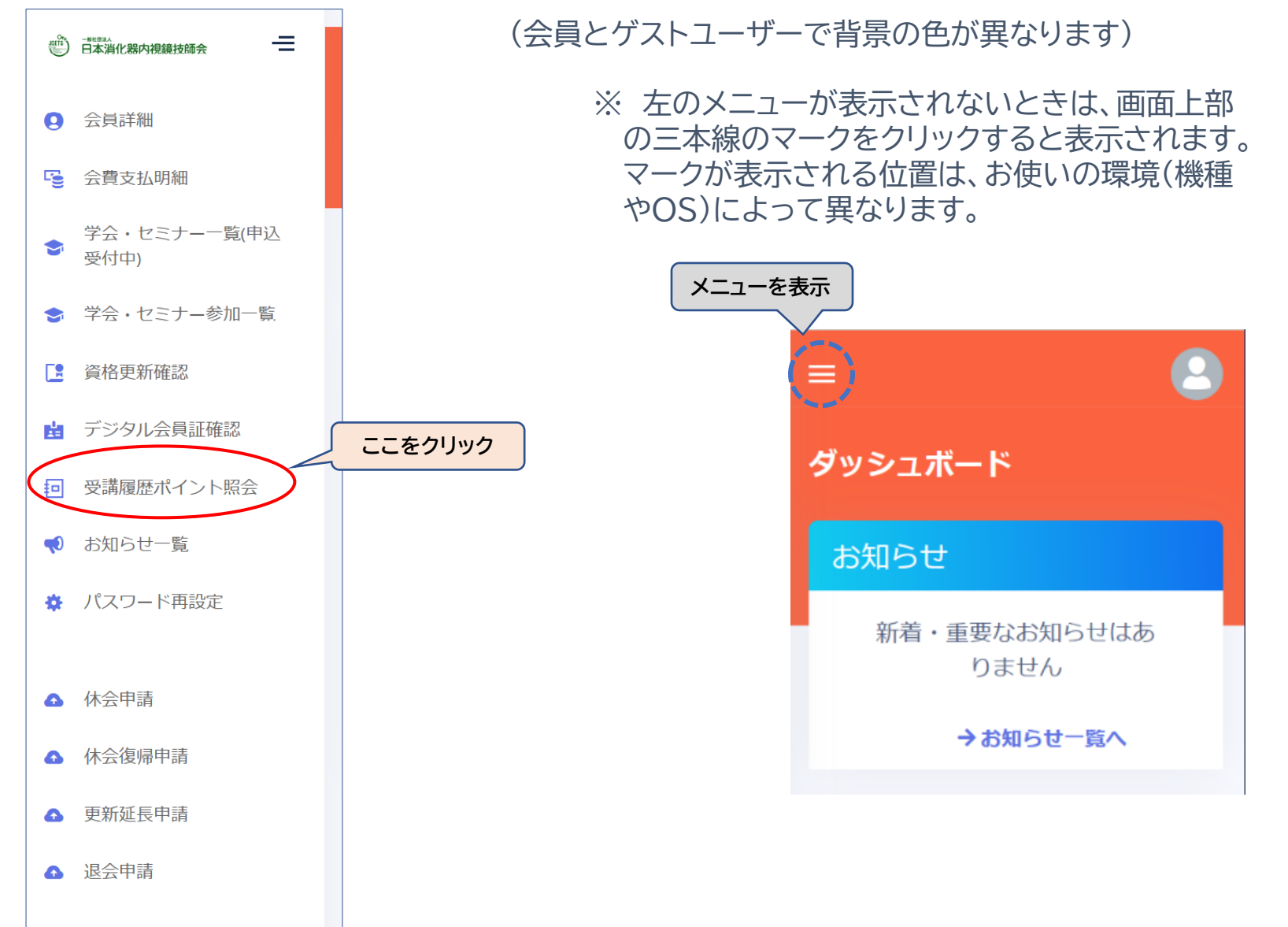

#### JGETS JGETS BASE SCIEFT

## 受講履歴(日本消化器内視鏡技師会会員の場合)

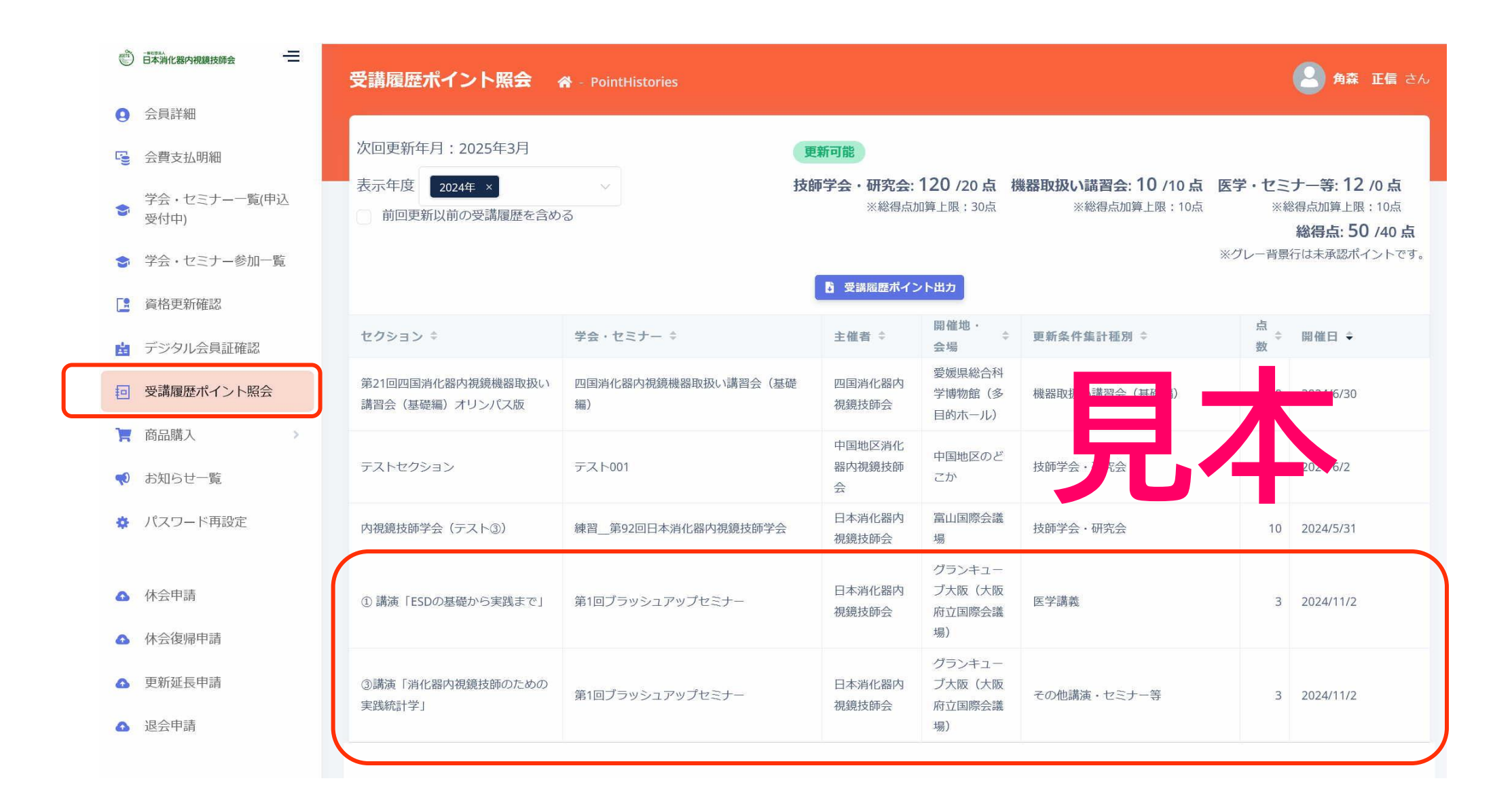

# 受講履歴(日本消化器内視鏡技師会ゲストユーザーの場合)

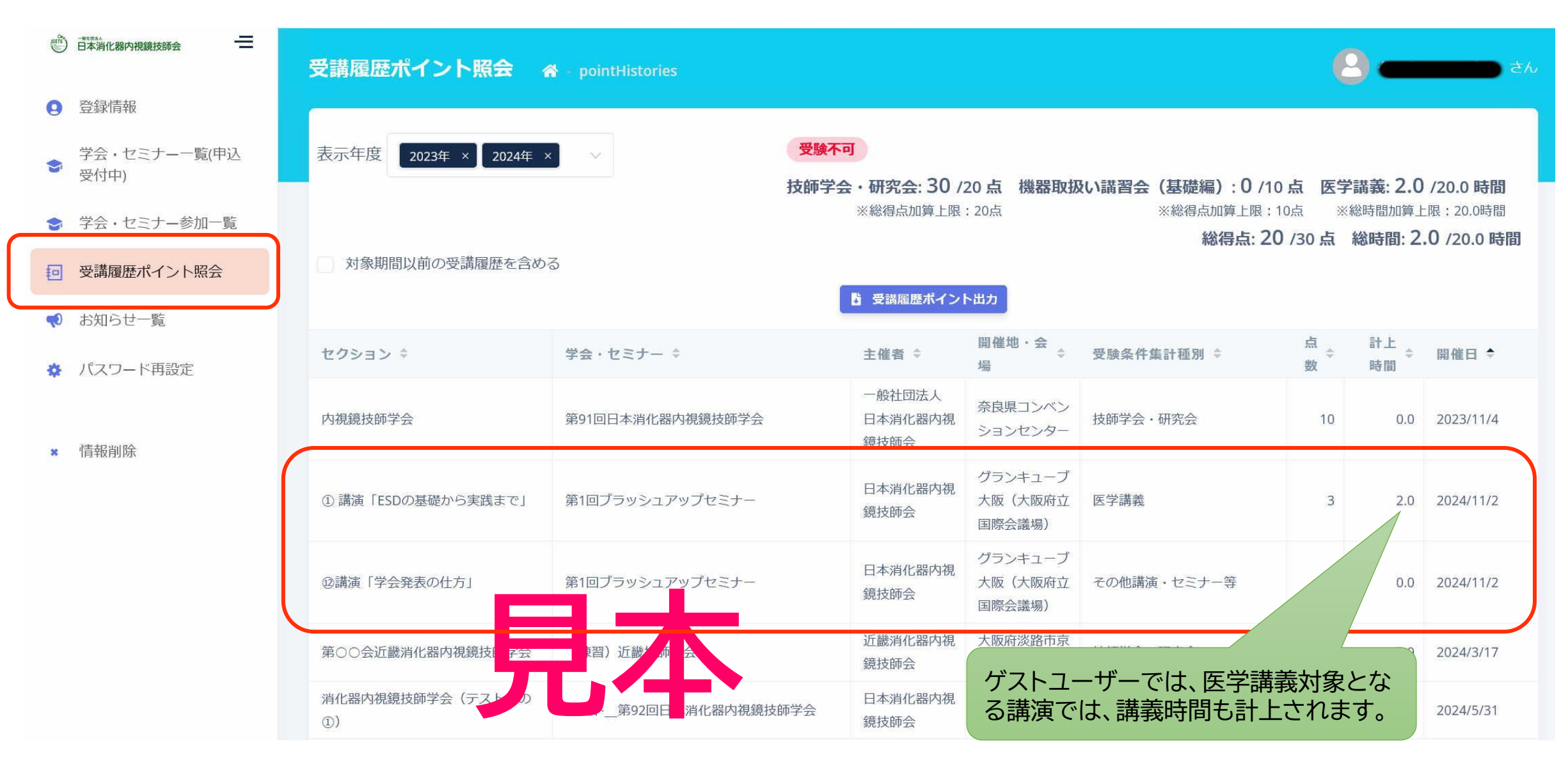

### お問い合わせ先

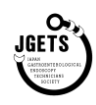

ブラッシュアップセミナーに関するお問い 合わせは

下記のメールアドレスからお願いします

第1回ブラッシュアップセミナー

<運営事務局>

E-mail:info@jgets-cnf.com

内視鏡技師会会員管理システムのログインに関するお 問い合わせ(IDやパスワードが分からない、ログイン できない等)やWeb視聴方法に関する お問い合わせは

日本消化器内視鏡技師会 事務局

E-mail : info@jgets.jp

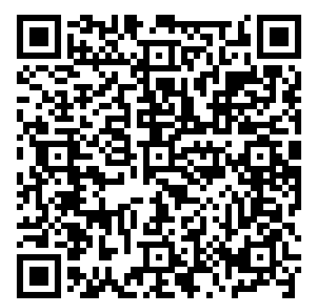

問い合わせフォーム https://www.jgets.jp/dynamic/entry/pub/ AnsForm.aspx?c\_id=11&entry\_ins=1&redi =ON

#### 【注意】

携帯電話やスマートフォン等をお使いの場合、迷惑メールの対策として、メール送信元が制限されている場合があります。 ご自身の端末の設定をご確認し、@jgets.jp、@e-jgets.jp、@e-jgets.comからのメールを受信できるように設定 してください。